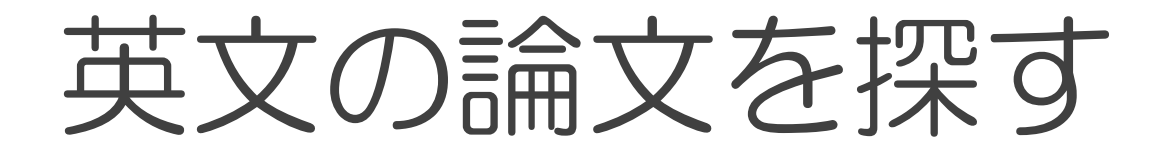

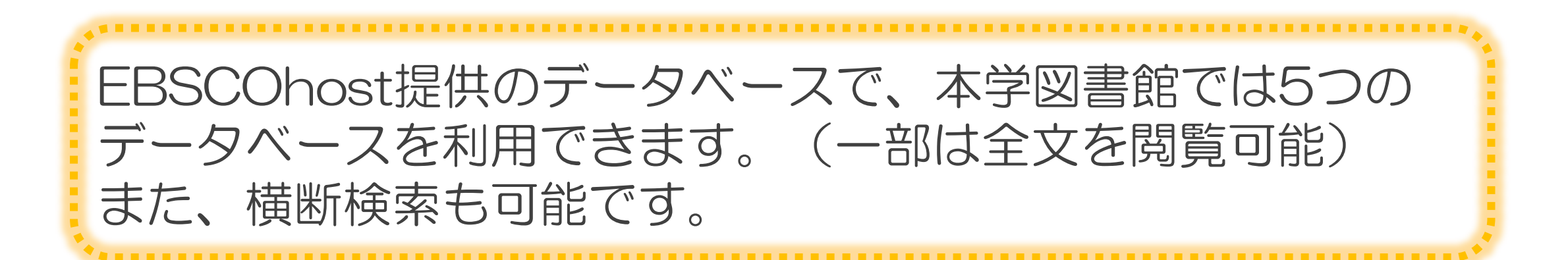

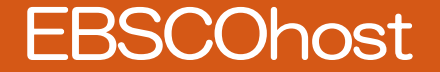

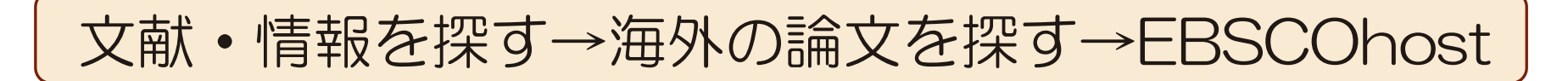

EBSCOhost 提供の5つのデータベース

利用したいデータベースをTOPページより選択

- 1. CINAHL with Full Text (看護学関係)
- 2. APA PsycARTICLES (心理学分野)
- 3. ERIC(教育学)
- 4. Library, Information Science

Technology abstracts (図書館関係)

5. Teacher Reference Center (教育関係者向け)

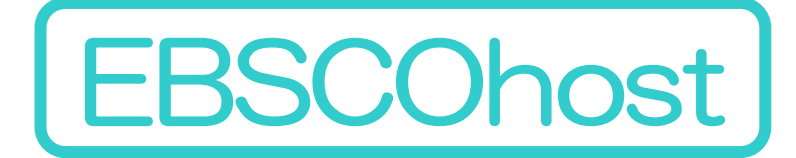

※よく使うデータベースとして、MEDLINEもある

 ◆CINAHL with Full Text◆ 同時アクセス数:1
 看護学・生体臨床医学・健康科学・代替医学などの関連分野を 収録。約3,000誌以上のデータが収録
 約600誌のフルテキストの本文が閲覧可能

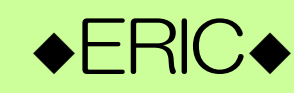

米国教育(U.S.departmentofeducation) による教育学および関連分野を収録。 本文が利用できる文献もあり

# ♦APA PsycARTICLES

アメリカ心理学会(APA)制作による心理学分野を 幅広く収録。APA出版の雑誌や関連機関によって 出版された雑誌100誌のインデックス・抄録、 全文情報を収録

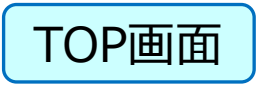

Step1. データベースを選択する

利用したいデータベースに図を入れ
 続行をクリック
 ※複数のデータベースを選択し、
 横断検索もできます

|   | EB | <b>データベース選択</b><br><b>W</b> の EBSCO サービスを選択<br>単一のデータベースを検索するには、下のリストにあるデータベース名をクリックしてください。2つ以<br>のデータベースを選択するには、データベース名の横にあるチェックボックスをオンにしてから、[続行] | L<br>を |
|---|----|----------------------------------------------------------------------------------------------------|--------|
| 1 |    | <b>続行<br/>りック</b><br>う すべて選択/選択解除                                                                                                    |        |
|   |    | APA PsycArticles                                                                                                    |        |

American Psychological Association (APA) の *PsycARTICLES®* は、心理学分野の査読学術論文の全文を収録したデータベースの決定版です。 Association や Hogrefe Publishing Group などによって出版されている約 80 誌以上の学術誌から 153,000 点を越える論文が収録されています 第 1 号までさかのぼります。

目 タイトル一覧 目詳細情報

CINAHL with Full Text

CINAHL® with Full Text は、看護とそれに関連する医療学術誌の全文を豊富に収録したデータベースで、CINAHL®. で索引された 610 誌を超ません。1981 年以降の全文を網羅しています.

目 タイトル一覧 目詳細情報

MEDLINE

National Library of Medicine 制作の MEDLINE では、薬学、看護学、歯科学、��医学、ヘルスケア システム、前臨床医学などの包括的な医 能をを使用して、5,400 誌もの最新の生物医学誌から引用を検索できます。

目 タイトル一覧 目詳細情報

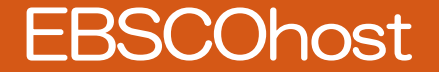

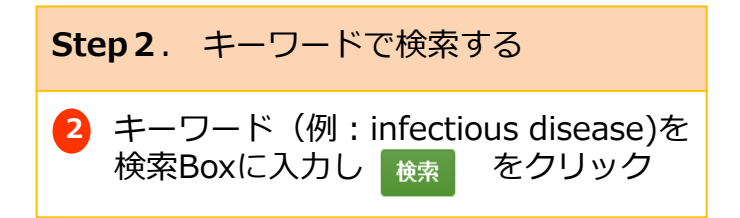

| 新規検索 サ    | ブジェクト ・ 出版物 ・ 画像 Citation Matcher その他                          |                    |                   |
|-----------|----------------------------------------------------------------|--------------------|-------------------|
|           | 検索中: <b>APA PsycArticles</b> , <u>すべてを表示</u>   <u>データベース選択</u> | 2                  |                   |
| EBSCOhost | infectious disease                                             | フィールドの選択 (オプション) ▼ | 検索                |
|           | AND -                                                          | フィールドの選択(オプション)▼   | <u>クリア 2 クリック</u> |
|           | AND -                                                          | フィールドの選択(オプション) 🔹  | +-                |
|           | 基本検索 詳細検索 検索履歴                                                 |                    |                   |

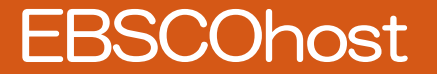

# 「infectious disease」で検索すると、

検索結果を発行年

# 634,675件 もヒット!

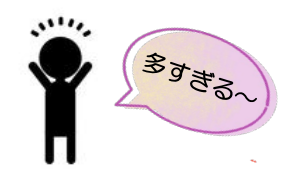

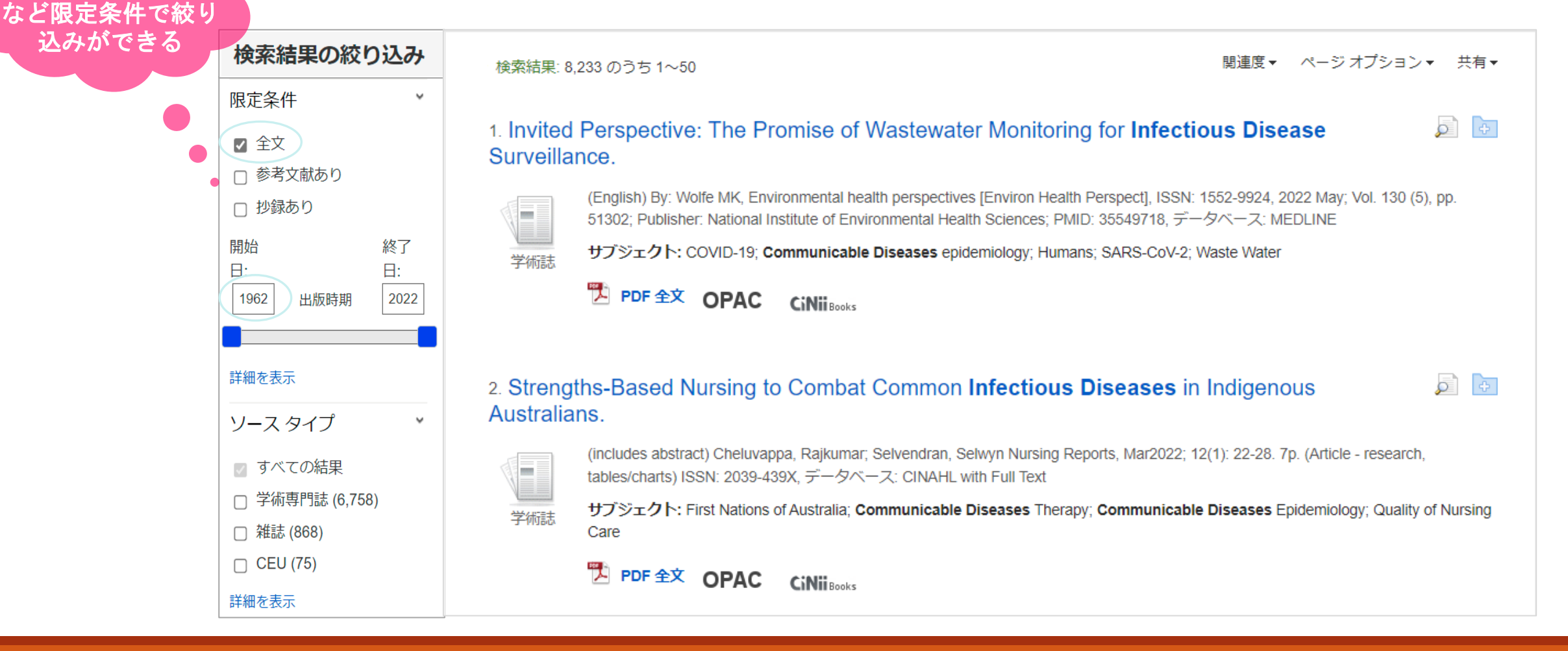

#### Step3. 検索結果を確認する

検索結果一覧より、論文を選択し、タイトルを クリックすると、詳細情報が表示される

検索結果画面

polli J; Di Gennaro P, BioMed

Hindawi Pub. Co; PMID:

ol 🗗

Ø P

5. Effectiveness of Multistrain Probiotic Formulation on Common **Infectious Disease** Symptoms and Gut Microbiota Modulation in Flu-Vaccinated Healthy Elderly Subjects.

> (English) ; Abstract available. By: Sandionigi A; De Giani A; Tursi F; Michelotti A; Cestone research international [Biomed Res Int], ISSN: 2314-6141, 2022 Jan 27; Vol. 2022, pp. 386 35127941, データベース: MEDLINE

サブジェクト: Communicable Diseases; Gastrointestinal Microbiome; Influenza Vaccines; Influenza, Human prevention & control; Probiotics therapeutic use; Aged; Double-Blind Method; Humans

管 HTML全文 PDF 全文 OPAC CiNii Books

# 6. The Impact of **Infectious Disease**-Related Public Health Emergencies on Suicide, Suicidal Behavior, and Suicidal Thoughts.

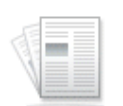

学術誌

学術誌

(English) ; Abstract available. By: Zortea TC; Brenna CTA; Joyce M; McClelland H; Tippett M; Tran MM; Arensman E; Corcoran P; Hatcher S; Heise MJ; Links P; O'Connor RC; Edgar NE; Cha Y; Guaiana G; Williamson E; Sinyor M; Platt S, Crisis [Crisis], ISSN: 2151-2396, 2021 Nov; Vol. 42 (6), pp. 474-487; Publisher: Hogrefe; PMID: 33063542, データベース: MEDLINE

サブジェクト: COVID-19; Communicable Diseases; Aged; Emergencies; Humans; Public Health; SARS-CoV-2; Suicidal Ideation

🔋 HTML 全文 PDF 全文 OPAC CiNii Books

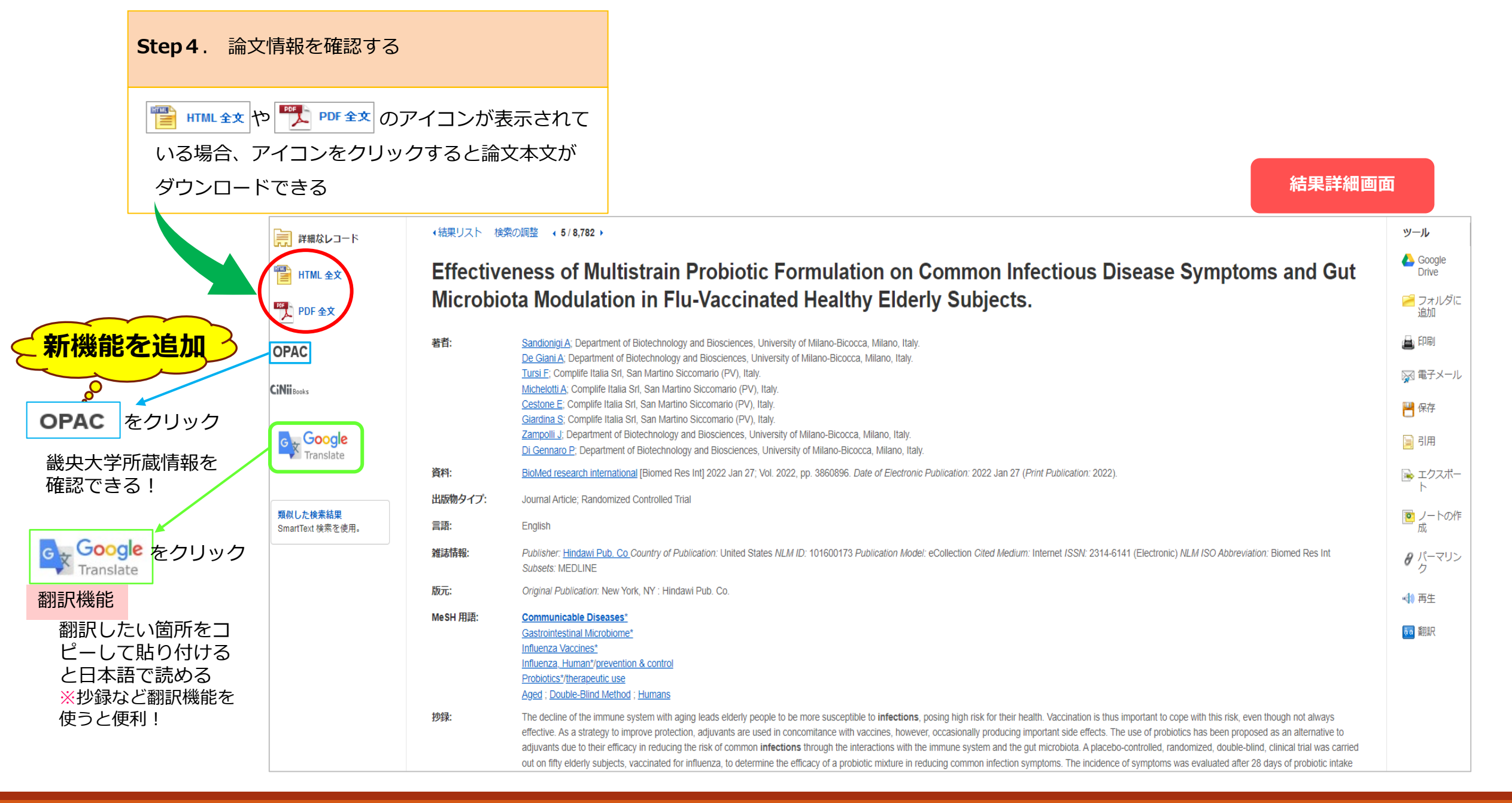

#### **Step 4**. PDFで論文を読む

アイコンをクリックすると論文本文が ダウンロードできる

| 1                                                                                                    |                                                                                      |                                                                                                    | Effectiveness of Multistrain Probiotic Formulation on Common Infectious Dis                                                                                                    |      |
|----------------------------------------------------------------------------------------------------|--------------------------------------------------------------------------------------|----------------------------------------------------------------------------------------------------|----------------------------------------------------------------------------------------------------|------|
| EBSCOhost                                                                                                    |                                                                                      | このコンテンツには、EBSCO                                                                                                    | 以外のサイトに誘導する URL/リンクが含まれている場合があります。EBSCO はこれらのサイトやコンテンツの正確性やアク                                                                                                    | クセス性 |
| 詳細なレコード                                                                                                    | i / 17 Q                                                                             | ×                                                                                                    | ー + ♀ №   [1] ページ表示   A <sup>N</sup> 音声で読み上げる                                                                                                    | ∀ 手排 |
| PDF 全文                                                                                                    | 目次                                                                                   | ×                                                                                                    |                                                                                                    |      |
| 資料: BioMed research<br>international<br>日付: January 27, 2022<br>この業績内<br>▼コンテンツ全文<br>1 - 5   6 - 8<br>Potential Differencd451193<br>Artificial Intellige 1473977 | Effectiven<br>Probiotic<br>Common<br>Symptom<br>Modulatio<br>Healthy E<br>1. Introdu | ness of Multistrain<br>Formulation on<br>Infectious Disease<br>is and Gut Microbiota<br>on in Flu-Vaccinated<br>Iderly Subjects<br>iction<br>als and Methods | Hindawi<br>BioMed Research International<br>Volume 2022, Article ID 3860896, 16 pages<br>https://doi.org/10.1155/2022/3860896                                                                                                    |      |
| Effectiveness of 3860896<br>Mul                                                                                                    | <ul> <li>3. Results</li> <li>4. Discuss</li> </ul>                                   | sion                                                                                                    | Flu-Vaccinated Healthy Elderly Subjects                                                                                                    |      |
| Seropositivity of SA4451144<br>Prediction and Risl5416726                                                                                                    | 5. Conclus                                                                           | sion                                                                                                    | Anna Sandionigi, <sup>1</sup> Alessandra De Giani, <sup>1</sup> Francesco Tursi, <sup>2</sup> Angela Michelotti, <sup>2</sup><br>Enza Cestone, <sup>2</sup> Silvana Giardina, <sup>2</sup> Jessica Zampolli, <sup>1</sup> and Patrizia Di Gennaro <sup>1</sup> |      |
| ▼ 絵本                                                                                                    | Data Avai                                                                            | ilability                                                                                                    | <sup>1</sup> Department of Biotechnology and Biosciences, University of Milano-Bicocca, Milano, Italy<br><sup>2</sup> Complife Italia Srl, San Martino Siccomario (PV), Italy                                                                                  |      |

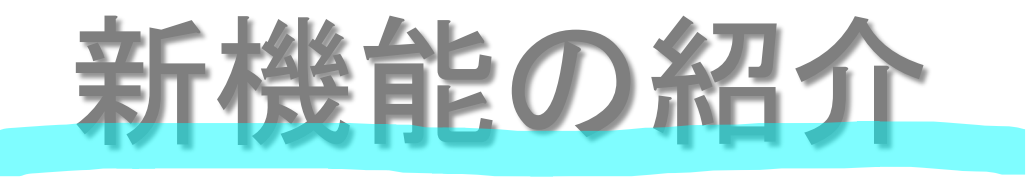

画面上部の「データベース

の使い方の説明」をクリッ

クすると、説明画面を表示

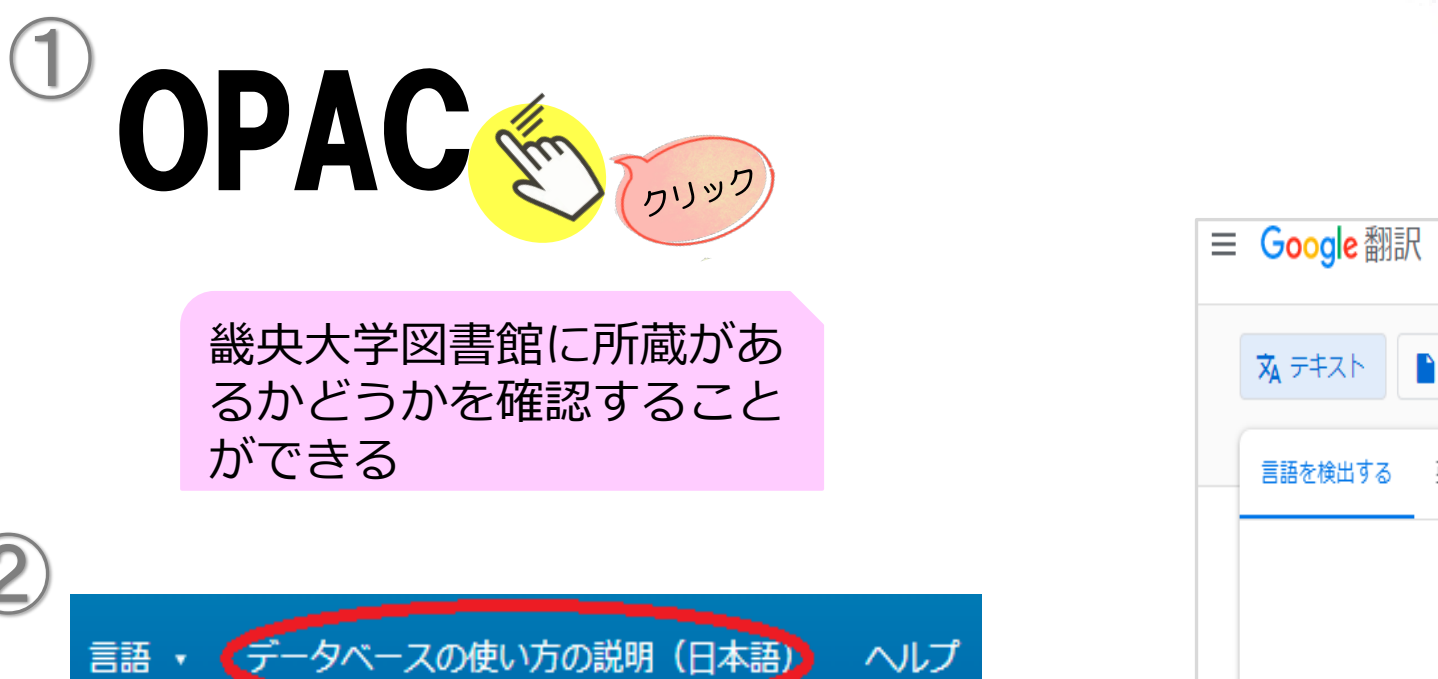

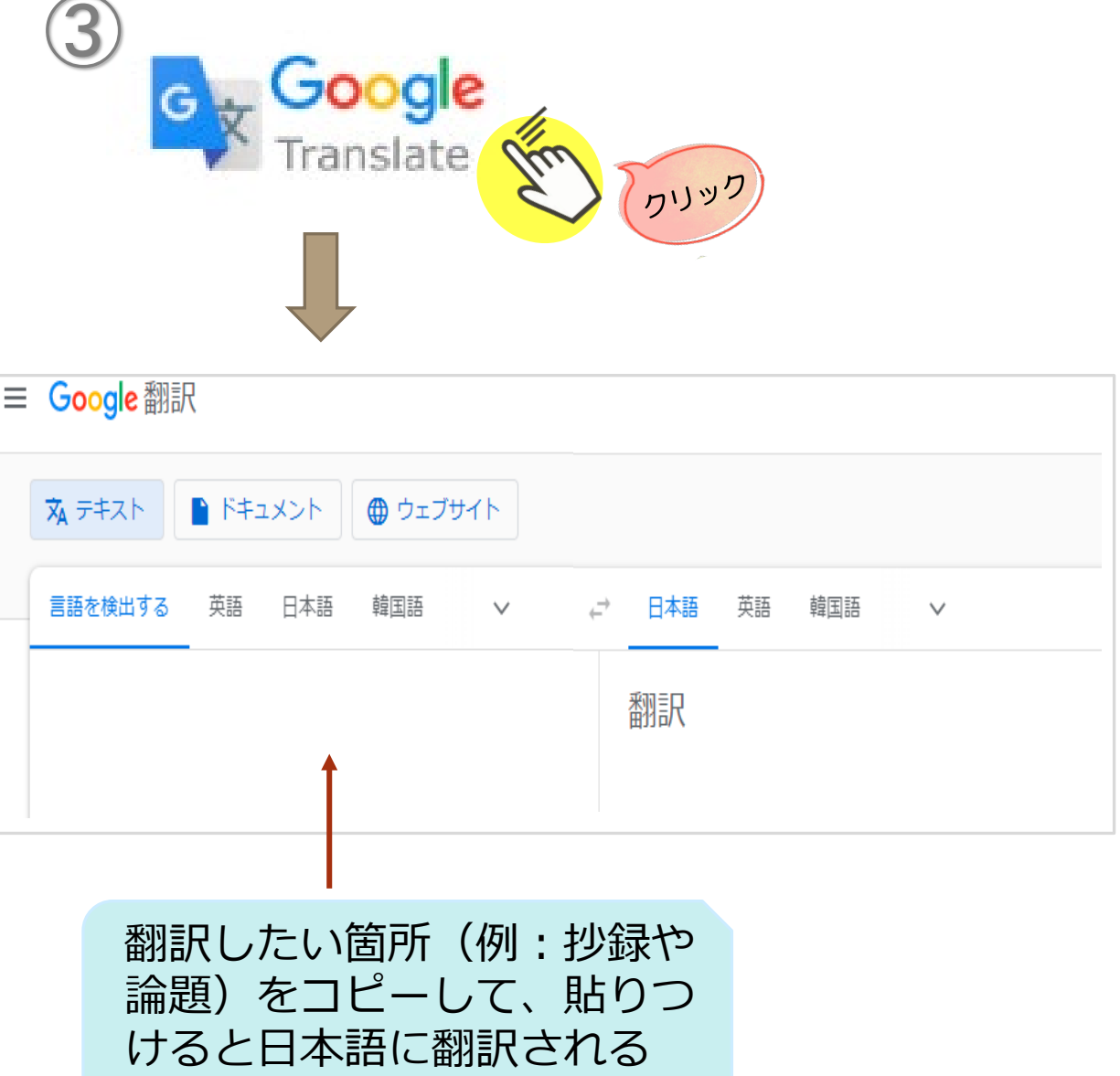